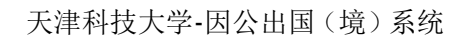

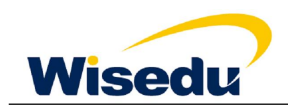

## 天津科技大学因公出国 (境) 系统

## 使用手册

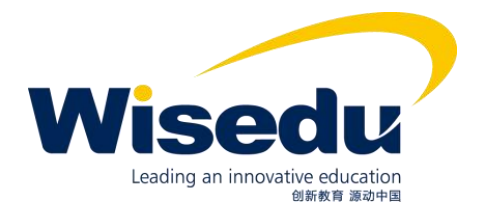

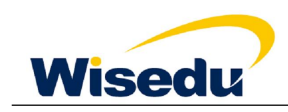

一、如何进入系统:

天津科技大学因公出国(境)系统位于我校一网通办平台,请使用 Chrome 或 360 浏览器进入,网址: http://ehall.tust.edu.cn/default/index.html#/。

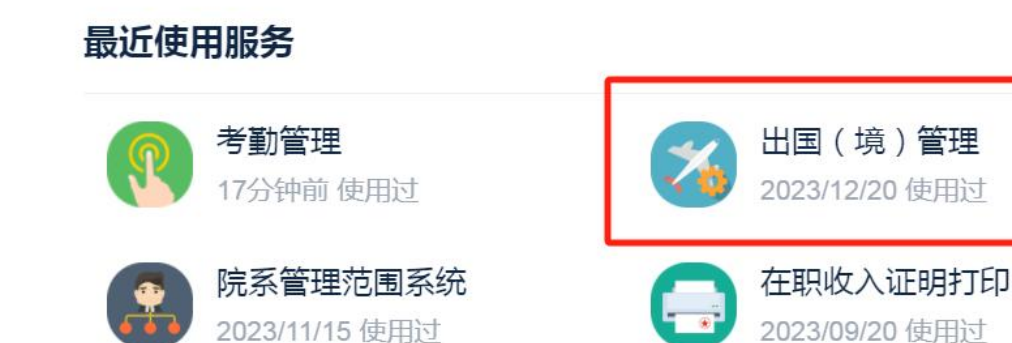

## 二、进行因公出国(境)申请:

1.点击"申请"按钮

| <b>反准科技大学</b><br>That jie Laivenity of Science & Technology | 出国管理       |          |          |                 |         | 用户     | 申请 出国申 | 请查询 出国  | 结果反馈 | 教职工组api 🔻 |
|-------------------------------------------------------------|------------|----------|----------|-----------------|---------|--------|--------|---------|------|-----------|
| 出国申请                                                        |            |          |          |                 |         |        |        |         |      |           |
| Q 请输入所去单位中文名称                                               |            |          | 1        | <b>繁</b> [高级搜索] |         |        |        |         |      |           |
| + 申请                                                        |            |          |          |                 |         |        |        |         |      | ₩ 自定义     |
| 操作                                                          | 出国(境)… 🚽   | 出国(境)… 🖕 | 所去单位英… 🍦 | 所去单位中… 🌲        | 国外通信地址彙 | 派出单位 🍦 | 团组名称 🌲 | 出国境经费 🍦 | 审批单位 | ↓ 审批日期    |
| 详情                                                          | 2023-12-20 | 国际会议     | PARIS I  | 巴黎一大            |         |        | 天津科技大学 | 科技处     |      |           |

2. 详细阅读填报说明后,勾选"本人已阅读...",保存并进入下一步

| Q えまれひんず 出国管理 |                                                                                                    | ョ清 出国申请查询 | 出国结果反馈 | 教职工组ap |
|---------------|----------------------------------------------------------------------------------------------------|-----------|--------|--------|
|               | 请填写具体组团单位。<br>7.在田坦中拟任职务:一人团组勾选"团长",2人及以上团组<br>需选派一名团长,其余为团员。<br>8. 申请表必须如实填写。<br>                                                                                                    |           |        |        |
|               | 本人本次出访不涉及波台的感问题。无机转变形的感用。无机转变形的感觉。无机对产<br>权保护等问题。本人已仔细阅读我校国际交流处网站上公示的《天津科<br>技大学因公出国(境)人员出访须知》,并同意按照相关要求和提示完<br>成出访任务,在外期间坚定过场,维护国家、天津市和天津科技大学良<br>好形象,展现良好精神风貌,保持或治敏感性,遵守中国和出访国家或<br>地区法律、法规、尊重出访国家或地区风俗习愧与宗教信仰,严守国家<br>机密,在外停留时限及出访行程,严格按照批准的期限和行程执行出访<br>任务,不擅自改变出访路线、增加出访国家(地区)和延长在外停留时<br>间,按期回国(境)。 |           |        |        |
|               | ✓ 本人已经阅读天津科技大学因公出国(境)人员出访须知<br>并将严格遵守相关规定。                                                                                                    |           |        |        |
|               | 保存并下一步                                                                                                    |           |        |        |
|               | 版权信息:© 2023 天津科技大学                                                                                                    |           |        |        |

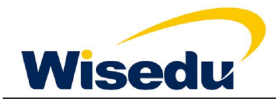

3.填写详细信息(标红星为必填项),包括个人基本信息以及本次出国(境)的详细信息

|                                                                                 | ◎ 填振说明                               | ✔ 出国基本信息                              | 附件上传   | $\rightarrow$                 | 预览提交              |          |
|---------------------------------------------------------------------------------|--------------------------------------|---------------------------------------|--------|-------------------------------|-------------------|----------|
| 基本信息                                                                            |                                      |                                       |        |                               |                   |          |
| 职工号                                                                             |                                      | 姓名                                    |        | 性别                            |                   |          |
| 出生日期                                                                            |                                      | 出生地                                   | 请选择 🔻  | 所在单位                          | 请选择               | -        |
| 党政职务                                                                            | 1                                    | 身份证件号                                 | 1      | * 手机                          |                   | 1        |
| 政治面貌                                                                            | 请选择 🔻                                | 专业技术职务                                | 请选择 🔻  | 是否天津户口                        | 请选择               | *        |
| 配偶姓名                                                                            | 1                                    | 配偶单位                                  |        |                               |                   | 1        |
| <ul> <li>申请信息</li> <li>* 拟出访开始日期</li> <li>* 出访经费来源1</li> <li>出访经费来源2</li> </ul> | 日<br>第四译                             | * 拟出访结束日期<br>* 預鎖金領1 (元)<br>預鎖金領2 (2) |        | ★出国 (境) 目的                    | <b>第</b> 选择       | - 1      |
| *出访国家 (地区)                                                                      | 请选择 👻                                | 境外邀请单位名称                              | -      | 境外邀请单位外文名                     |                   | <u>_</u> |
| 对外身份<br>在团组中拟任职务<br>。出访的重要性和必要<br>性                                             | 佛选择<br>参考:参加会议/比查:综合议/比查的版况,重要性,是否有论 | * <b>组团甲位</b><br>文权录,出访期待取得/          | 「開西24  | <b>具他相团单位名称</b><br>使和现状,出访的具体 | ✓  45% 和時待取得的成績等。 |          |
|                                                                                 |                                      |                                       | 保存并下一步 |                               |                   |          |

4.上传本次出访的相关附件(邀请函及中文翻译、访问日程等)

| 現与出国申倞衣         |               |        |        |      |
|-----------------|---------------|--------|--------|------|
| ⊘ 填报            | 说明            | 出国基本信息 | ✔ 附件上传 | 预览提交 |
| 邀请函 (*必填)       |               |        |        |      |
|                 | (中)<br>点击上传附件 |        |        |      |
| batchSample.xls |               |        |        |      |
| 8 邀请函中文翻译 (*必填) |               |        |        |      |
| ×               |               |        |        |      |
| batchSample.xls |               |        |        |      |
| 访问日程 (*必填)      |               |        |        |      |
|                 |               | 保存     | 并下一步   |      |

5.确认无误后,提交审核。(审核流程为申请人-国交处初审-申请人所在部门-经费主管部门-国交处-主管外事副校长)

| 山田中府农  |        |      |        |
|--------|--------|------|--------|
| ✓ 填报说明 | 出国基本信息 | 附件上传 | ✔ 预览提交 |
|        |        |      |        |
|        |        |      |        |

第3页,共4页

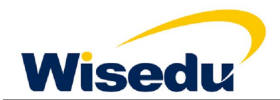

6.查看审核流程: 在申请界面找到自己提交的申请, 点击"详情"

|   |      |         |        |        |         |          |                   |            | [高级搜索]     | 19      |          | 2中文名称 | 1入姓名/职工号/所去单 |
|---|------|---------|--------|--------|---------|----------|-------------------|------------|------------|---------|----------|-------|--------------|
|   |      |         |        |        |         |          | 1999 - 1999 - 199 |            |            |         |          |       | 请            |
| 位 | 审批单位 | 出国境经费 💭 | 团组名称 👙 | 派出单位 🏺 | 国外通信地址彙 | 所去单位中… ⇒ | 所去单位英 掌           | 出国 (境) … 🏺 | 出国(境)… 🌻   | 所在单位 🌐  | RIS 🌻    | 姓名 🏺  | 操作           |
|   |      | PHIXE   | 大津科技大子 |        |         |          |                   | 参加国际会议     | 2021-05-21 | 人工管船子院… | ampadmin | 管理风   | 1710         |
|   |      | 国际交流处   |        |        |         |          |                   |            |            | 人工智能学院  | ampadmin | 官埋页   | 1+195        |
|   |      | 科技处     |        |        |         |          |                   |            | 2020-12-02 | 人工智能学院  | ampadmin | 管理员   | 详情           |
|   |      | 国际交流处   |        |        |         |          |                   | 参加国际会议     | 2020-12-03 | 人工智能学院  | ampadmin | 管理员   | 详情           |
|   |      | 社科处     | 天津科技大学 |        |         | 22       | 22                | 參加国际会议     | 2020-12-18 | 人工智能学院  | ampadmin | 管理员   | 详情           |
|   |      | 人力资源处   | 其他     |        |         | -11      | 22                | 参加国际会议     | 2020-12-10 | 人工智能学院  | ampadmin | 管理员   | 详情           |
|   |      | 个人承担    | 其他     |        |         | 11       | 22                | 参加国际会议     | 2020-12-02 | 人工智能学院  | ampadmin | 管理员   | 详情           |
|   |      | 个人承担    | 天津科技大学 |        |         | 11       | 22                | 参加国际会议     | 2020-12-01 | 人工智能学院  | ampadmin | 管理员   | 详情           |
|   |      |         |        |        |         |          |                   |            |            | 人工智能学院  | ampadmin | 管理员   | 详细           |
|   |      | 国家留学基金  | 111    | 222    | 333     | 11       | 22                | 访学研修       | 2020-11-06 | 人工智能学院  | ampadmin | 管理员   | 详情           |

| <b>赴</b> 中旧忌 |              |           |           |           |       | c+++++                                                  |
|--------------|--------------|-----------|-----------|-----------|-------|---------------------------------------------------------|
| 即工号          | admin        | 姓名        | 1         | 性别        |       | 甲核进度                                                    |
| 出生日期         |              | 出生地       | 1         | 所在单位      | -     | 个人提交 已凝交                                                |
| 拉政职务         | 00           | 身份证件号     | 13        | 手机        | 1 4   | 操作人员: 1                                                 |
| <b>y</b> 治面貌 | <u></u>      | 专业技术职务    | 高级教师      | 是否天津户口    | 否     |                                                         |
| 记偶姓名         | 11           | 配偶单位      | 12. 22222 |           |       | 国交外办事员初审 图数                                             |
|              |              |           |           |           |       | 操作时间: 2020-11-16 13:13:39                               |
| 申请信息         |              |           |           |           |       | 操作人员: 曾 <sup>如如</sup>                                   |
| 出访开始日期       | ê 11-0       | 拟出访结束日期   | 2 1-20    | 出国 (境) 目的 | t: 18 |                                                         |
| 访经费来源1       | 学基           | 預算金額1 (元) | 10        |           |       | 所在院系负责人审核                                               |
| 访经费来源2       | 利用           | 預算金額2 (2) |           |           |       | 操作时间: 2020-11-16 13:14:17<br>增佐人员: 管理后                  |
| 出访国家 (地区)    | 、民 1         | 境外邀请单位名称  |           | 境外邀请单位外文名 | 27    | 审核意见:                                                   |
| 协身份          |              | 组团单位      |           | 其他组团单位名称  |       |                                                         |
| 团组中拟任职务      | 团.           |           |           |           |       | 国际交流外管理员 調討                                             |
| 访的重要性和必要     | 3333         |           |           |           |       | 操作时间: 2020-11-16 13:14:58<br>操作人员 vadmin)<br>审核意见: aaro |
| 1 00 M4 00   | <b>B</b> \$/ | DV MRED   | - 22      |           |       |                                                         |

三、审核通过后,系统会自动生成"天津科技大学因公出国(境)申请表",国际交流处会 与申请人联系并协助办理后续手续。

| 天津科技大学因公出国 (境) 申请表                  |               |                       |              |             |             |  |
|-------------------------------------|---------------|-----------------------|--------------|-------------|-------------|--|
| 《首页   《上一页   1 /1   》下一页   》 末页   🖻 | 导出PDF 🛛 🔂 导出V | Vord   🚹 导出Excel   書打 | 印报表          |             |             |  |
|                                     |               |                       |              |             |             |  |
|                                     |               | 天津科技大                 | 学因公出国        | (境)申请表      | ž           |  |
|                                     |               | 5                     |              |             | 编号: 2020001 |  |
|                                     |               | 22                    |              |             |             |  |
|                                     |               | 201                   | 885 <b>X</b> |             |             |  |
|                                     | 姓名            | 管理员                   | 性别           | 出生日期        |             |  |
|                                     | 所在处室、学院       | 人工智能                  | 学院           | 职务          | 高等学校教师      |  |
|                                     | 身份证号码         | 13                    |              | 职称          | 004A        |  |
|                                     | 联系电话          | 13011111              | 234          | 对外身份        |             |  |
|                                     | 拟出访起止日期       | 2020-11-06~20         | 020-11-20    | 出生地         | 北京市         |  |
|                                     | 是否天津户口        | 否                     | 政治面目         |             | 共青团员        |  |
|                                     | 出访经费来源1       | 国家留学基金委               | 预算金額1(。      | 、<br>【民币:元) | 333         |  |
|                                     | 出访经费来源2       | 个人承担                  | 預算金額2(。      | 人民币:元)      | 333         |  |